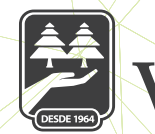

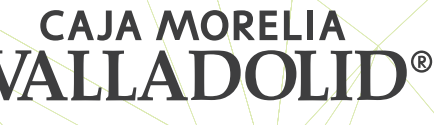

## **CAMBIO DE CONTRASEÑA**

Seleccionar **"Opciones"** desde la cinta principal, **posterior seleccionar "Configuración"** y seleccionar **"Cambiar contraseña"**.

**Se ingresa la nueva clave de acceso** y se confirma; se da clic en continuar.

Ingresar NIP y se da clic en continuar.

Se muestra resultado exitoso de la modificación y se da clic en aceptar.

| $\langle \rangle$  |                                                   |  |  |  |
|--------------------|---------------------------------------------------|--|--|--|
| vatt               | Adoutid.                                          |  |  |  |
| ¡Bienvenido, NANCY |                                                   |  |  |  |
| Último             | acceso, 16/12/2019 04:33 PM desde Portal<br>Móvil |  |  |  |
|                    | Inversiones                                       |  |  |  |
| 0                  | Servicios                                         |  |  |  |
|                    | Comprobantes                                      |  |  |  |
| 0                  | Sucursales y ATM's                                |  |  |  |
| ٩                  | Configuración                                     |  |  |  |
| S                  | Contacto                                          |  |  |  |
| Ð                  | Cerrar sesión                                     |  |  |  |
|                    | Transferencias Pagos Promociones Opciones         |  |  |  |

| all 🔹 8:50<br>Configuración | Cambiar clave de acceso           | Ingresa el NIP de tu Token | Cambiar clave de acceso                                                                                          |
|-----------------------------|-----------------------------------|----------------------------|----------------------------------------------------------------------------------------------------|
| Cambiar contraseña          | Escribe tu nueva clave de acceso  | Ingresa tu NIP.            | Escribe tu nueva clave de acceso                                                                                 |
| Cambiar imagen antiphishing | Confirma tu nueva clave de acceso | Cancelar Aceptar           | Certima to nerve clave de acceso<br>Cambiar clave de acceso<br>Tu clave de acceso se ha cambiado<br>exitosamente |
|                             | Continuar                         |                            | Aceptar                                                                                                    |
| ☆ ♥ ♥ ③ …                   |                                   |                            |                                                                                                    |

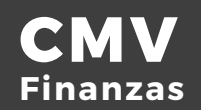

1

2

3